## Hvordan sjekke registreringer i SAP i forhold til tid/arbeidsplaner

#### Gå til Infotype 0007 Planlagt arbeidstid

|     | Start      | Slutt      | AP-regel | т | Deltid | Timer/ | T/uke | T/dag | Dg/  | D | Sp | E  |
|-----|------------|------------|----------|---|--------|--------|-------|-------|------|---|----|----|
|     | 01.01.2016 | 31.12.9999 | FLEXUIO  | 9 | 100,00 | 162,50 | 37,50 | 7,50  | 5,00 |   |    | 12 |
| _'\ | 01.01.2015 | 31.12.2015 | FLEXUIO  | 9 | 100,00 | 162,50 | 37,50 | 7,50  | 5,00 |   |    | 12 |
|     | 01.03.2014 | 31.12.2014 | D0000438 | 9 | 80,00  | 130,00 | 30,00 | 6,00  | 5,00 | х |    | 12 |
|     | 01 11.2009 | 28.02.2014 | FLEXUIO  | 9 | 100,00 | 162,50 | 37,50 | 7,50  | 5,00 |   |    | 12 |
|     | 01.02.2008 | 31.10.2009 | FLEX     | 0 | 100,00 | 162,50 | 37,50 | 7,50  | 5,00 |   |    |    |
|     | 01.09 2006 | 31.01.2008 | FLEX     | 0 | 100,00 | 162,50 | 37,50 | 7,50  | 5,00 |   |    |    |
|     | 01.03.2006 | 31.08.2006 | FLEX     | 0 | 100,00 | 162,50 | 37,50 | 7,50  | 5,00 |   |    |    |
|     | 01.01.2006 | 28.02.2006 | FLEX     | 0 | 100,00 | 162,50 | 37,50 | 7,50  | 5,00 |   |    |    |
|     | 01.06.2005 | 31.12.2005 | FLEX     | 0 | 100,00 | 162,50 | 37,50 | 7,50  | 5,00 |   |    |    |
|     | 01.05.2005 | 31.05.2005 | FLEX     | 0 | 100,00 | 162,50 | 37,50 | 7,50  | 5,00 |   |    |    |
|     | 01.04.2005 | 30.04.2005 | FLEX     | 0 | 100,00 | 162,50 | 37,50 | 7,50  | 5,00 |   |    |    |
|     | 01.01.2005 | 31.03.2005 | FLEX     | 0 | 100,00 | 162,50 | 37,50 | 7,50  | 5,00 |   |    |    |

#### Marker øverste linje (aktuell periode)

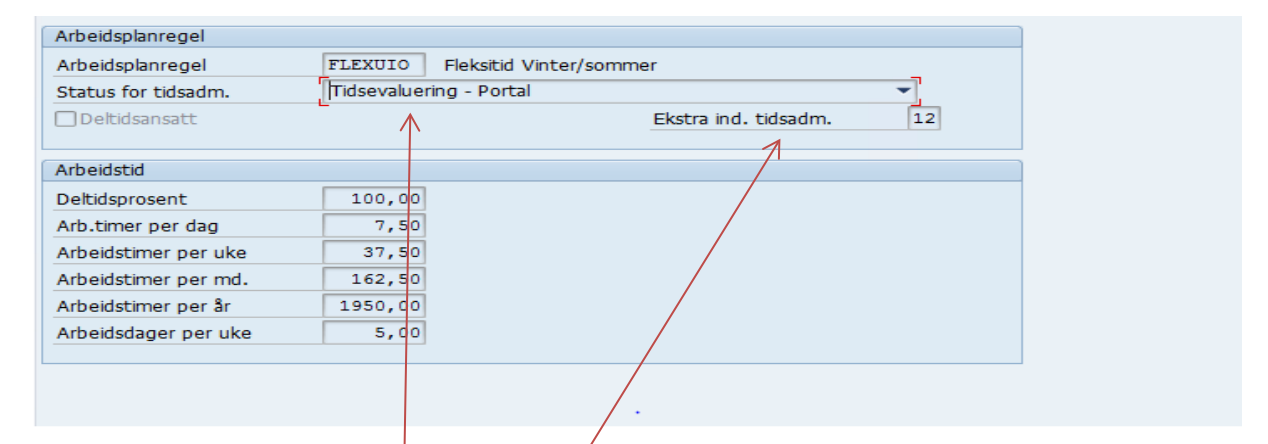

Status for tidsadm. **Tidsevaluering – Portal** er spesielt viktig på teknisk administrative ansatte. For at «tid» skal være synlig for medarbeider må det være registrert «Tidsevaluering – Portal» Hvis det står «ingen tidsevaluering» meld fra til lønn.

Det samme hvis det ikke står 12 i Ekstra ind, tidsadm

| Arbeidsplanregel    |                                                                |    |
|---------------------|----------------------------------------------------------------|----|
| Arbeidsplanregel    | FLEXUIO Fleksitid Vinter/sommer                                | _  |
| Status for tidsadm. | Tidsevaluering - Portal                                        | -  |
| Deltidsansatt       | Ikke i bruk (tidsevaluering - faktisk)<br>Ingen tidsevaluering | 12 |
|                     | Tidsevaluering - Portal                                        |    |
| Arbeidstid          |                                                                |    |
|                     |                                                                |    |

Hvis arbeidsplanregelen ikke finnes eller det ikke er satt opp arbeidsplanregel i vedlegg til arbeidsavtale.

|  | Start      | Slutt      | AP-regel | Т | Deltid | Timer/ | T/uke | T/dag | Dg/  | D | Sp | E., |    |
|--|------------|------------|----------|---|--------|--------|-------|-------|------|---|----|-----|----|
|  | 01.01.2017 | 31.12.9999 | UTENPLAN | 9 | 80,00  | 130,00 | 30,00 | 6,00  | 5,00 | х |    | 12  | *  |
|  |            |            |          |   |        |        |       |       |      |   |    |     | Ψ. |

Lønn legger inn «UTENPLAN» og tidsregistrering vil da ikke virke.

# Hvorfor en arbeidsplan? - for at HR-portalen skal bli riktig i forhold til

- 1. Ferieregnskapet (størrelse på feriekvoten må henge sammen med registrering av ferie).
- 2. Pluss/minustid (for teknisk/administrative ansatte)

## To typer arbeidsplaner

1. Arbeidsplaner

Alle ansatte skal ha en arbeidsplan som samsvarer med deres stillingsprosent og faste arbeidsdager.

2. Permisjonsarbeidsplaner

Ansatte som har delvis permisjon utover 1 måned og reduserer antall faste arbeidsdager pr uke.

| Arbeidsplan | Stilling               | Arbeidstid                                                           | Fleksitid |
|-------------|------------------------|----------------------------------------------------------------------|-----------|
| D0000400    | Vitenskapelig          | 7,5 (8) timer hele året                                              | Nei       |
|             |                        |                                                                      |           |
| FLEXUIO     | Teknisk-administrativt | 7 timer sommertid<br>7,75 timer vintertid<br>Snitt 7,5 for hele året | Ja        |
| UFLEXUIO    | Teknisk-administrativt | 7 timer sommertid<br>7,75 timer vintertid<br>Snitt 7,5 for hele året | Nei       |
| D0000067    | Teknisk-administrativt | 7,5 timer hele året                                                  | Ja        |
| D0000618    | Teknisk-administrativt | 7,5 timer hele året                                                  |           |

# Vanligste arbeidsplaner for 100 % -stillinger

En **må ikke** bruke **disse kodene** som arbeidsplan på medarbeidere som ikke har 100 % stilling!

# Hvis ikke 100 % stilling finnes det uante muligheter av kombinasjoner.

(dette er momenter du svarer på i Excel skjemaet som du fyller ut.)

- Alt starter med hvilken stillingsprosent vedkommende skal ha.
- Deretter må en jo finne ut om vedkommende skal føre tid eller ikke
- Så må en avklare om vedkommende har lik arbeidstid hele året, eller sommer og vintertid.
- Så må en tilslutt spesifisere hvilke dager vedkommende skal arbeide.

### Spesifisering av hvilke dager vedkommende skal arbeide.

Siste punkt i Excel skjemaet som fylles ut.

| Arbeidstidsmønster for deltidsstillinger                                                                                                    |
|----------------------------------------------------------------------------------------------------|
| Hvilke dager skal den ansatte arbeide?                                                                                                    |
| Merk: I arbeidsplanen vil arbeidstiden bli jevnt fordelt utover antall valgte<br>arbeidsdager.                                                                                                    |
| I HR-Portalen vil alle arbeidsdager starte klokken 0800.                                                                                                    |
| Velg om den ansatte skal arbeide samme faste dager hver uke eller<br>ulike faste dager over en 2-ukers periode                                                                                                    |
| © Det skal arbeides samme dager hver uke                                                                                                    |
| O Det skal arbeides ulike dager i en to-ukers periode                                                                                                    |
| Kryss av for de dagene som den ansatte skal være tilstede.     Hvis det skal arbeides samme dager hver uke, skal kun uke 1 fylles ut     Uke 1 (oddetallsuke)     Til stede (trykk på knapp)   Mandag   Tirsdag   Onsdag   Torsdag   Fredag |
| Uke 2 (partallsuke)<br>Til stede (trykk på knapp) Mandag Tirsdag Onsdag Torsdag Fredag                                                                                                    |
| Sjekk om arbeidsplan finnes                                                                                                    |

MTOTX – Det skal arbeides samme dager hver uke MTOTX / XTOTF – Det skal arbeides ulike dager i to-ukers periode

Er dette forståelig? Hvis nei, se neste side.

# Feilsøking

Hvis ting blir feil. Den ansatt sier at enten **tiden** er feil, eller **ferieregnskapet** stemmer ikke. Sjekk om det som ble bestilte i ePhorte stemmer med det som ligger inne i SAP.

Hvordan forstå det som ligger inne i SAP (altså kodene som ligger bak regelen)

- 10 % til 90 % (stillingsprosent) (kan også velge innen intervall på 5 %)
- 7,5\_SV 7 timer om sommer, 7,75 om vinter (snitt blir derfor 7,5)
- 7,5\_HÅ 7,5 timer hele året
- 8\_HÅ\_UF Da vet vi med en gang at dette er en vitenskapelig ansatt.
- UF- Uten fleks (uten registrering av tid) hovedsakelig vitenskapelige ansatte
- MF- Med fleks (registrering av tid) Teknisk/administrative ansatte.
- MTOTX (aktivitet i alle arbeidsdagers uke) x (Dager med ikke aktivitet)
- MTOTX/XTOTF (forskjellige dager med aktivitet annen hver uke)

(eksempel på arbeidsplanregler/permisjonsplanregler, det finnes 500 til varianter)

| D0000438 | 80%_7,5_SV_MF_MTOTF       | D193 | 15.09.2015 14.05.2016 |
|----------|---------------------------|------|-----------------------|
| D0000439 | 50%_7,5_HÅ_MF_MTOXX/MTXXX | D208 | 15.05.2009 31.12.9999 |
| D0000440 | 30%_7,5_SV_MF_XTXTX       | D195 | 15.09.2015 14.05.2016 |
| D0000441 | Deltid 75%MTOXF m/flex    | D197 | 15.09.2015 14.05.2016 |
| D0000443 | 80%_8_HÅ_MF_MXOTF         | D199 | 15.05.2009 31.12.9999 |
| D0000444 | 60%_8_HÅ_MF_MXOXF         | D200 | 15.05.2009 31.12.9999 |
| D0000445 | 60%_7,5_HÅ_UF_XTOTX       | D201 | 15.05.2009 31.12.9999 |
| D0000447 | 70%_7,5_HÅ_MF_XTOTX/XTOTF | D204 | 15.05.2009 31.12.9999 |
| D0000448 | 60%_7,5_SV_MF_MXOTX       | D205 | 15.09.2015 14.05.2016 |
| D0000450 | 42%_8_HÅ_UF_MTOTF         | D209 | 01.01.2009 31.12.9999 |
| D0000451 | 50%_8_HÅ_UF_MTOTF         | D210 | 01.01.2009 31.12.9999 |
| D0000452 | 51%_8_HÅ_UF_MTOTF         | D211 | 01.01.2009 31.12.9999 |
| D0000453 | 58%_8_HÅ_UF_MTOTF         | D212 | 01.01.2009 31.12.9999 |
| D0000454 | 90%_8_HÅ_UF_MTOTF         | D213 | 01.01.2009 31.12.9999 |
| D0000455 | 60%_7,5_SV_MF_MTOTX       | D214 | 15.09.2015 14.05.2016 |

Arbeidsplan (D) foran – (D0000438 eksempel på en arbeidsplanregel)

Permisjonsplan (P) foran (P000059 eksempel på en permisjonsplanregel)

| P0000059 | 40%_8t_HÅ_UF_MXXXF        | D730 | 01.01.1990 | 31.12.9999 |
|----------|---------------------------|------|------------|------------|
| P0000060 | 70%_7,5_HÅ_MF_MTXTF       | D731 | 01.01.1990 | 31.12.9999 |
| P0000061 | 80%_7,5_SV_UF_MTOTX .     | D189 | 15.09.2015 | 14.05.2016 |
| P0000062 | 30%_7,5_SV_MF_XXOXF       | D691 | 15.09.2015 | 14.05.2016 |
| P0000063 | 70%_7,5_HÅ_MF_MTOXX/MTOTX | D733 | 15.05.2009 | 31.12.9999 |
| P0000064 | 70%_7,5_SV_MF_MXXTF/MXOTF | D735 | 15.09.2015 | 14.05.2016 |

#### Ikke mulig å lage arbeidsplaner:

- der dager blir lengre en normal arbeidstid (7,75 eller 8 timer)
- som gjelder for lørdag og søndag

#### Andre momenter ved arbeidsplan/permisjonsplan

- 2 stillinger ved forskjellige enheter (Infotype 0509). Det må lages en helhetlig arbeidsplan som ivaretar begge stillingene. Bli venn med en personalkonsulent ved annet fakultet.
- Ved innvilgelse av uførepermisjon, skal det lages ordinær arbeidsplan (ikke permisjonsplan).

#### Tips og triks i forhold til registrering av tid og fravær i HR-portalen

- Eksempel på varsel (røde/gule) i HR-portalen når du registrerer fravær http://www.uio.no/for-ansatte/arbeidsstotte/sap/hr-portalen/ansatt/varselikoner.html
- Vitenskapelige ansatte (fører jo ikke tid). Hvis de skal legge inn overtid i portalen, så må de også huske å legge inn «tilstede tid» (8 timer) før de legger inn overtiden.
- Medarbeider sin mulighet til sjekk av registering av tid.

| November 2016 |               |              |              |     |             |               |               |       | Desember 2016 |     |           |              |                |      |      | Januar 2017 🔹 🕨 |          |                |             |      | •   |     |               |
|---------------|---------------|--------------|--------------|-----|-------------|---------------|---------------|-------|---------------|-----|-----------|--------------|----------------|------|------|-----------------|----------|----------------|-------------|------|-----|-----|---------------|
|               | Ma.           | Ti.          | On.          | To. | Fr.         | Lø.           | Sø.           |       | Ma.           | Ti. | On.       | To.          | Fr.            | Lø.  | Sø.  |                 | Ma.      | Ti.            | On.         | To.  | Fr. | Lø. | Sø.           |
| 44            | 31            | 1            | 2            | 3   | 4           | 5             | 6             | 48    | 28            | 29  | 30        | 1            | 2              | 3    | 4    | 52              | 26       | 27             | 28          | 29   | 30  | 31  | 1             |
| 45            | 7             | 8            | 9            | 10  | 11          | 12            | 13            | 49    | 5             | 6   | 7         | 8            | 9              | 10   | 11   | 1               | 2        | 3              | 4           | 5    | 6   | 7   | 8             |
| 46            | 14            | 15           | 16           | 17  | 18          | 19            | 20            | 50    | 12            | 13  | 14        | 15           | 16             | 17   | 18   | 2               | 9        | 10             | 11          | 12   | 13  | 14  | 15            |
| 47            | 21            | 22           | 23           | 24  | 25          | 26            | 27            | 51    | 19            | 20  | 21        | 22           | 23             | 24   | 25   | 3               | 16       | 17             | 18          | 19   | 20  | 21  | 22            |
| 48            | 28            | 29           | 30           | 1   | 2           | 3             | 4             | 52    | 26            | 27  | 28        | 29           | 30             | 31   | 1    | 4               | 23       | 24             | 25          | 26   | 27  | 28  | 29            |
| 49            | 5             | 6            | 7            | 8   | 9           | 10            | 11            | 1     | 2             | 3   | 4         | 5            | 6              | 7    | 8    | 5               | 30       | 31             | 1           | 2    | 3   | 4   | 5             |
| A             | fulls<br>vvis | tend<br>t ov | lig<br>ertid |     | Full<br>Ove | sten<br>ertid | dig<br>til go | odkje | nning         | 9   | Me<br>Fra | rtid<br>avæi | r til <u>c</u> | jodk | jenn | ing             | He<br>Va | elligo<br>algt | lag<br>dag/ | peri | ode |     | Frida<br>I da |

Det anbefales at en ikke bruker fargekodene når de skal vurdere om tidsregistrering er riktig eller ikke. **Bruk heller side om tidsinformasjon**.

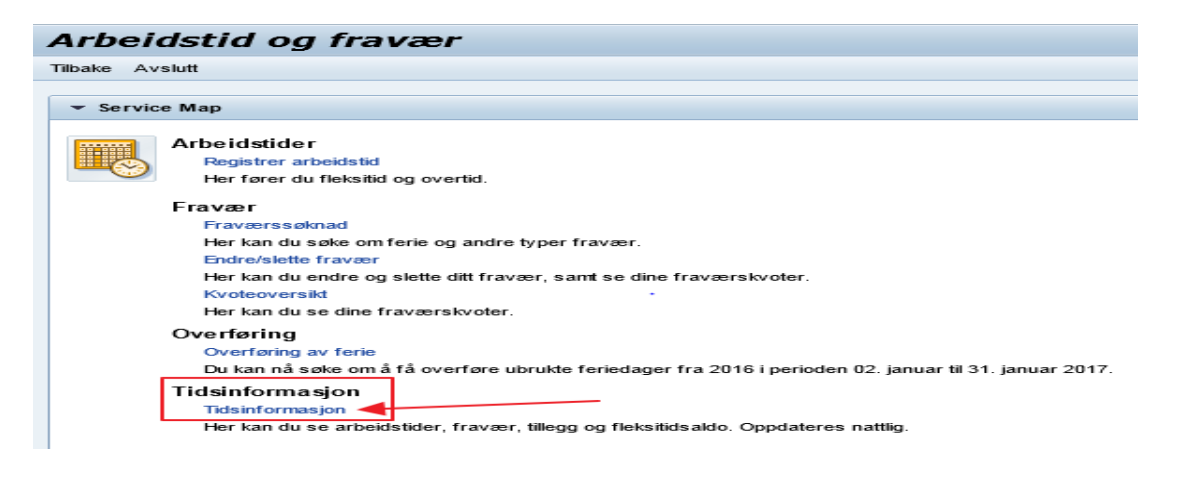

**Alle Personalkonsulenter** bør ha assistent rolle i hr-portalen på enheter som blir betjent. Hvis ikke dette lar seg gjøre, bli kjent med følgende transaksjonskode i SAP – **PT61** Viser tidsregistreringen til medarbeiderne.

### Viktige web-sider for deg som personalkonsulent

Side om arbeidsplan
<u>https://www.uio.no/for-ansatte/arbeidsstotte/personal/rutiner-personalarbeid/personalmapper/arbeidsplan/index.html</u>

### • Personalrutine

a) arbeidsplan https://www.uio.no/for-ansatte/arbeidsstotte/personal/rutiner-personalarbeid/personalmapper/rutiner/arbeidsplan.html

### b) endring i arbeidsplan

https://www.uio.no/for-ansatte/arbeidsstotte/personal/rutiner-personalarbeid/personalmapper/rutiner/endring-avarbeidsplan.html

### Dokumenter som er i bruk i forbindelse med arbeidsplaner

- a) Vedlegg til arbeidsavtale
- b) Bekreftelse på tiltredelse
- c) Skjema 1.5 endringer i HR-portalen
- d) Excel skjema for utfylling av arbeidsplan husk alltid og hent opp skjemaet fra nettsiden. Vi oppdaterer kontinuerlig med nye varianter

**Generelt:** Det er veldig viktig at du er trygg på disse skjemaene, og har full kontroll på alle rubrikker som skal fylles ut til en hver tid.

http://www.uio.no/for-ansatte/arbeidsstotte/personal/rutiner-personalarbeid/personalmapper/brukerveiledninger/utfylling-avinformasjon-til-hr-portalen.html

# Oppsummering

### Husk:

\*Det skal alltid lages arbeidsplaner i forbindelse med tilsettinger

\*Det skal **aldri** lages **permisjonsplaner** når medarbeider går ned i stillingsprosent men arbeider alle dager som opprinnelig

### Trøbbel:

Hvis en medarbeider sier at hans pluss/minus tid er feil, foreta følgende utsjekk.

- a) Er det noen perioder medarbeider ikke har ført tid? Spør vedkommende.
- b) Sjekk i ePhorte hva som er sist bestilt av arbeidsplan/permisjonsplan
- c) Sjekk SAP it 7, hva som er registrert der.

Tilsvarende (b og c) hvis det er en medarbeider som har gått ned i stillingsprosent (arbeider færre dager), og sier at **feriekvoten er feil**. I tillegg sjekker du it 2006 (feriekvote) i SAP.

Kontroll av registrert tid.

• Trykk på «Arbeidstid og fravær»

| Ansattselvbetjening                              | Assistentselvbetjening                                           | Saksbehandling                | Innkurv         |
|--------------------------------------------------|------------------------------------------------------------------|-------------------------------|-----------------|
| Tjenester for me                                 | darbeidere                                                       |                               |                 |
| Avslutt                                          |                                                                  |                               |                 |
|                                                  |                                                                  |                               |                 |
| ▼ Oversikt Katalog                               | Indeks                                                           |                               |                 |
| Personlige data                                  |                                                                  |                               |                 |
| Her kan du administrer<br>gjelder familiemedlemm | e kontordata, kommunikasjonsopplysning<br>er og kontaktpersoner. | er, adresser , bankdata og op | oplysninger som |
| Hurtiglink                                       |                                                                  |                               |                 |
| Personlig profil                                 |                                                                  | •                             |                 |
| Arbeidstid og fravæ<br>Her kan du registrere a   | rbeidstidene dine, planlegge fravær og v                         | vise tidsdataene dine.        |                 |
| Hurtiglink                                       |                                                                  |                               |                 |
| Registrer arbeidstid                             |                                                                  |                               |                 |
| Fraværssøknad                                    |                                                                  |                               |                 |
|                                                  |                                                                  |                               |                 |

• Velg tidsinformasjon

| Ansattselvbetjening                                                                                                    | Assistentselvbetjening                                                                     | Saksbehandling                                            | Innkurv      | Driftsmeldinger og Hjelp |
|----------------------------------------------------------------------------------------------------|--------------------------------------------------------------------------------------------|-----------------------------------------------------------|--------------|--------------------------|
| Arbeidstid og fra                                                                                                    | vær                                                                                        |                                                           |              |                          |
| Tilbake Avslutt                                                                                                    |                                                                                            |                                                           |              |                          |
| ▼ Service Map                                                                                                    |                                                                                            |                                                           |              |                          |
| Arbeidstider<br>Registrer arbeidstid<br>Her fører du fleksitik                                                                       | d og overtid.                                                                              |                                                           |              |                          |
| Fraværs<br>Fraværssøknad<br>Her kan du søke om<br>Endre/slette fravær<br>Her kan du endre og<br>Kvoteoversikt<br>Her kan du se direi | ferie og andre typer fravær.<br>g slette ditt fravær, samt se dine fravær<br>fraværskvoler | skvoter.                                                  |              |                          |
| Overføring<br>Overføring av ferie<br>Du kan nå søke om<br>Tidsinformasjon<br>Tidsinformasjon<br>Her kan du se arbei                  | å få overføre ubrukle feriedager fra 20<br>de studer, fravær, tillegg og fleksitidsaldo.   | 16 i perioden 02. januar til 31. j<br>Oppdateres nattlig. | januar 2017. |                          |
|                                                                                                    |                                                                                            |                                                           |              |                          |

| Måned: | Januar | - 2017 |
|--------|--------|--------|
| manca. | oundui | - 2011 |

| Da | 9     |                          | fra   | tii   | Timer | Normtid | Fleksitid | Overtid | Dagsarbe<br>dsplan |
|----|-------|--------------------------|-------|-------|-------|---------|-----------|---------|--------------------|
| 27 | ТΙ    | Planlagt tid             | 10:00 | 15:45 | 5,75  | 5,75    | 5,75-     | 0,00    | U745 D             |
|    |       | Avspasering fleksitid    | 10:00 | 15:45 | 5,75  |         |           |         |                    |
| 28 | ON    | Planlagt tid             | 10:00 | 15:45 | 5,75  | 5,75    | 5,75-     | 0,00    | U745 D             |
|    |       | Avspasering fleksitid    | 10:00 | 15:45 | 5,75  |         |           |         |                    |
| 29 | то    | Planlagt tid             | 10:00 | 15:45 | 5,75  | 5,75    | 0,00      | 0,00    | U745 D             |
|    |       | 1 ekstra fridag romjulen | 10:00 | 15:45 | 5,75  |         |           |         |                    |
| 30 | FR    | Planlagt tid             | 10:00 | 15:45 | 5,75  | 5,75    | 5,75-     | 0,00    | U745 D             |
|    |       | Avspasering fleksitid    | 10:00 | 15:45 | 5,75  |         |           |         |                    |
| 01 | sø    | Nyttårsdag               |       |       |       |         |           |         |                    |
|    |       | Fri                      |       |       |       |         |           |         |                    |
| Uk | esum: | 26.12.2016 - 01.01.2     | 017   |       |       | 23,00   | 17,25-    | 0,00    |                    |
| 02 | MA    | TII stede                | 07:30 | 14:45 | 7,25  | 7,75    | 0,00      | 0,00    | U745               |
|    |       | Planlagt tid             | 08:00 | 15:45 | 7,75  |         |           |         |                    |
|    |       | Hjemmearbeid             | 20:00 | 20:30 | 0,50  |         |           |         |                    |
| 03 | тι    | TII stede                | 07:45 | 15:00 | 7,25  | 7,75    | 0,50      | 0,00    | U745               |
|    |       | Planlagt tid             | 08:00 | 15:45 | 7,75  |         |           |         |                    |
|    |       | Hjemmearbeid             | 20:00 | 21:00 | 1,00  |         |           |         |                    |
| 04 | ON    | TII stede                | 07:30 | 15:00 | 7,50  | 7,75    | 0,25      | 0,00    | U745               |
|    |       | Planlagt tid             | 08:00 | 15:45 | 7,75  |         |           |         |                    |
|    |       | Hjemmearbeid             | 19:00 | 19:30 | 0,50  |         |           |         |                    |
| 05 | то    | TII stede                | 06:15 | 13:00 | 6,75  | 7,75    | 0,25-     | 0,00    | U745               |
|    |       | Planlagt tid             | 08:00 | 15:45 | 7,75  |         |           |         |                    |
|    |       | Hjemmearbeid             | 15:15 | 16:00 | 0,75  |         |           |         |                    |
| 06 | FR    | Hjemmearbeld             | 06:00 | 06:30 | 0,50  | 7,75    | 1,00      | 0,00    | U745               |
|    |       | TII stede                | 07:45 | 16:00 | 8,25  |         |           |         |                    |
|    |       | Planlagt tid             | 08:00 | 15:45 | 7,75  |         |           |         |                    |
|    |       | Fri                      |       |       |       |         |           |         |                    |
|    |       | Fri                      |       |       |       |         |           |         |                    |

1

- 1. Kolonne «Fleksitid viser om du komme ut i minus eller pluss for dagen.
- 2. Du får en ukesum der du kan sjekke om hva du kommer ut i minus eller pluss for uken
- Dagen inneholder «Planlagt tid» som en fast variabel. I dette tilfellet er det 7,75 som er arbeidstiden til en i 100 % stilling (Teknisk/administrativ) som har sommer og vintertid.
  «Til stede» er hva som vedkommende har registrert som arbeidstid den dagen.
  «Hjemmearbeid» viser til at medarbeider også har arbeidet deler at dagen hjemme. Alt dette summerer seg opp i forhold til aktivitet den dagen (dvs at arbeidstiden den dagen er 8,25.)

| Da  | Dag                                 |                       |         | tii     | Timer      | Normtid              | Fleksitid | Overtid | Dagsarbei<br>dsplan |  |
|-----|-------------------------------------|-----------------------|---------|---------|------------|----------------------|-----------|---------|---------------------|--|
| 24  | ТΙ                                  | TII stede             | 07:30   | 15:00   | 7,50       | 7,75                 | 0,75      | 0,00    | U745                |  |
|     |                                     | Planlagt tid          | 08:00   | 15:45   | 7,75       |                      |           |         |                     |  |
|     |                                     | Hjemmearbeid          | 20:00   | 21:00   | 1,00       |                      |           |         |                     |  |
| 25  | ON                                  | TI stede              | 07:15   | 15:00   | 7,75       | 7,75                 | 0,50      | 0,00    | U745                |  |
| L   |                                     | Planlagt tid          | 08:00   | 15:45   | 7,75       |                      |           |         |                     |  |
|     |                                     | Hjemmearbeid          | 17:00   | 17:30   | 0,50       |                      |           |         |                     |  |
| 26  | то                                  | TI stede              | 07:30   | 15:30   | 8,00       | 7,75                 | 1,25      | 0,00    | U745                |  |
|     |                                     | Planlagt tid          | 08:00   | 15:45   | 7,75       |                      |           |         |                     |  |
|     |                                     | Hjemmearbeid          | 21:00   | 22:00   | 1,00       |                      |           |         |                     |  |
| 27  | FR                                  | Planlagt tid          | 08:00   | 15:45   | 7,75       | 7,75                 | 7,75-     | 0,00    | U745                |  |
| Ľ   |                                     | Fri                   |         |         |            |                      |           |         |                     |  |
| м   | åne                                 | dsoversikt på referan | sedatoe | n 28.01 | .2017      |                      |           |         |                     |  |
| Ar  | belds                               | idskonto              | Antall  |         | Arbeidstid | skonto               |           | Antall  |                     |  |
| Fle | Fleksitidssaido forrige periode     |                       | _       | 45,00   |            | Overtid mot betaling |           |         | 0,00                |  |
| Fle | Fieksitidssaido inneværende periode |                       |         | 10,50   |            | vspasering           | _         | 0,00    |                     |  |
| Fle | ksitida                             | ssaido totalt         |         | 55,50   |            | samlet overtid       |           |         | 0,00                |  |
|     |                                     |                       |         |         |            |                      |           |         |                     |  |

- 1. Fredag 27. januar. Hvis du ikke har ført tid en dag, vil du naturligvis komme ut med minus på den dagen (-7,75 i dette tilfellet)
- 2. Helt i bunn av tabellen kan du se hva du har i pluss/minus tid for måneden, og totalt. Viser også hva du hadde når måneden startet (forrige periode).

| 12                              | то | Planlagt tid           | 08:00 | 15:45 | 7,75  | 7,75 | (0,30) | 0,00 | U745 |
|---------------------------------|----|------------------------|-------|-------|-------|------|--------|------|------|
|                                 |    | Uspes.Delvis p u/lønn. | 08:00 | 15:45 | 7,75  |      | )      |      |      |
|                                 |    | Til stede              | 09:20 | 15:50 | 6,50  |      | $\sim$ |      |      |
| 13                              | FR | Planlagt tid           | 08:00 | 15:45 | 7,75  | 7,75 | (0,05) | 0,00 | U745 |
|                                 |    | Uspes.Delvis p u/lønn. | 08:00 | 15:45 | 7,75  |      | )      |      |      |
|                                 |    | Til stede              | 09:15 | 15:30 | 6,25  |      |        |      |      |
| 14                              | LØ | Uspes.Delvis p u/lønn. | 00:00 | 00:00 | 0,00  | 0,00 | 0,00   | 0,00 | XFRI |
|                                 |    | Fri                    |       |       |       |      |        |      |      |
| 15                              | sø | Uspes.Delvis p u/lønn. | 00:00 | 00:00 | 0,00  | 0,00 | 0,00   | 0,00 | XFRI |
|                                 |    | Fri                    |       |       |       |      |        |      |      |
| Ukesum: 09.01.2017 - 15.01.2017 |    |                        |       |       | 38,75 | 0,00 | 0,00   |      |      |
|                                 |    |                        |       | ·     |       |      |        |      |      |

#### Ulønnet permisjon uten permisjonsplan

• Hvis du har ulønnet permisjon, og bestemmer deg for å spre den ut over hele uken (litt hver dag), vil ikke tabellen synliggjøre dette.

Planlagt tid vil ikke endre seg. Men «Uspes. Delvis p u/lønn» vil komme opp.

Fleksitid (0,30 og 0,05) vil ta hensyn til permisjonen og pluss/minustid vil bli riktig i forhold til ført tid «Til stede» tid.

• Riktig «planlagt tid» for en som arbeider 80 % er om sommeren 28 timers uke og 31 timers uke om vinteren

| 01                              | TI | Oms.p. u/lønn F.best § 20 | 00:00 | 00:00 | 0,00  | 0,00   | 0,00  | 0,00 | DFRV |
|---------------------------------|----|---------------------------|-------|-------|-------|--------|-------|------|------|
| 02                              | ON | Planlagt tid              | 08:00 | 15:45 | 7,75  | 7,75   | 7,75- | 0,00 | D745 |
|                                 |    | Oms.p. u/lønn F.best § 20 | 08:00 | 15:45 | 7,75  |        |       |      |      |
| 03                              | то | Planlagt tid              | 08:00 | 15:45 | 7,75  | 7,75   | 7,75- | 0,00 | D745 |
|                                 |    | Oms.p. u/lønn F.best § 20 | 08:00 | 15:45 | 7,75  |        |       |      |      |
| 04                              | FR | Planlagt tid              | 08:00 | 15:45 | 7,75  | 7,75   | 0,25  | 0,00 | D745 |
|                                 |    | Oms.p. u/lønn F.best § 20 | 08:00 | 15:45 | 7,75  |        |       |      |      |
|                                 |    | Til stede                 | 09:00 | 17:00 | 8,00  |        |       |      |      |
| 05                              | LØ | Oms.p. u/lønn F.best § 20 | 00:00 | 00:00 | 0,00  | 0,00   | 0,00  | 0,00 | XFRI |
|                                 |    | Fri                       |       |       |       |        |       |      |      |
| 06                              | sø | Oms.p. u/lønn F.best § 20 | 00:00 | 00:00 | 0,00  | 0,00   | 0,00  | 0,00 | XFRI |
|                                 |    | Fri                       |       |       |       |        |       |      |      |
| Ukesum: 31.10.2016 - 06.11.2016 |    |                           |       |       | 30,03 | 22,03- | 0,00  |      |      |

#### Ulønnet permisjon med permisjonsplan. Fri en eller flere dager i uken

- I dette tilfellet 80 % omsorgspermisjon med ikke arbeid på tirsdag. Planlagt tid kommer ikke opp denne dagen.
- I dette tilfellet har heller ikke personen ført tid på onsdag og torsdag

#### Lavere stillingsprosent med ikke arbeid på enkelte dager

| 02                              | MA | Til stede    | 06:40 | 16:15 | 9,58  | 7,75  | 1,83 | 0,00 | U745 |
|---------------------------------|----|--------------|-------|-------|-------|-------|------|------|------|
|                                 |    | Planlagt tid | 08:00 | 15:45 | 7,75  |       |      |      |      |
| 04                              | ON | Til stede    | 06:40 | 16:00 | 9,33  | 7,75  | 1,58 | 0,00 | U745 |
|                                 |    | Planlagt tid | 08:00 | 15:45 | 7,75  |       |      |      |      |
| 05                              | то | Til stede    | 06:35 | 16:15 | 9,67  | 7,75  | 1,92 | 0,00 | U745 |
|                                 |    | Planlagt tid | 08:00 | 15:45 | 7,75  |       |      |      |      |
|                                 |    | Fri          |       |       |       |       |      |      |      |
|                                 |    | Fri          |       |       |       |       |      |      |      |
| Ukesum: 02.01.2017 - 08.01.2017 |    |              |       |       | 23,25 | 5,33  | 0,00 |      |      |
| 10                              | ті | Til stede    | 06:40 | 16:15 | 9,58  | 7,75  | 1,83 | 0,00 | U745 |
|                                 |    | Planlagt tid | 08:00 | 15:45 | 7,75  |       |      |      |      |
| 12                              | то | Til stede    | 06:40 | 16:15 | 9,58  | 7,75  | 1,83 | 0,00 | U745 |
|                                 |    | Planlagt tid | 08:00 | 15:45 | 7,75  |       |      |      |      |
|                                 |    | Fri          |       |       |       |       |      |      |      |
|                                 |    | Fri          |       |       |       |       |      |      |      |
| Ukesum: 09.01.2017 - 15.01.2017 |    |              |       |       |       | 15,50 | 3,66 | 0,00 |      |

• I dette tilfellet 50 % stilling 2 og 3 dagers uke.

## Endre periode

|   | Tidsinformasjon med datoutvalg 01.01.2017-28.01.2017 |  |
|---|------------------------------------------------------|--|
| - | Avslutt 1 2                                          |  |
|   | ▼ Datoutvalg                                         |  |
|   | Fra: 01.01.2017 🕞 Til: 28.01.2017 🕞 Vis              |  |
|   |                                                      |  |

-

- 1. Du kan gå tilbake i tid (endre måned)
- 2. Husk å trykk på «Vis», for å få opp ny tabell.